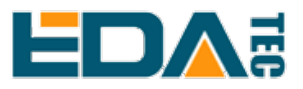

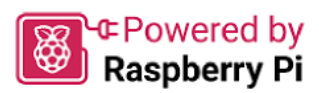

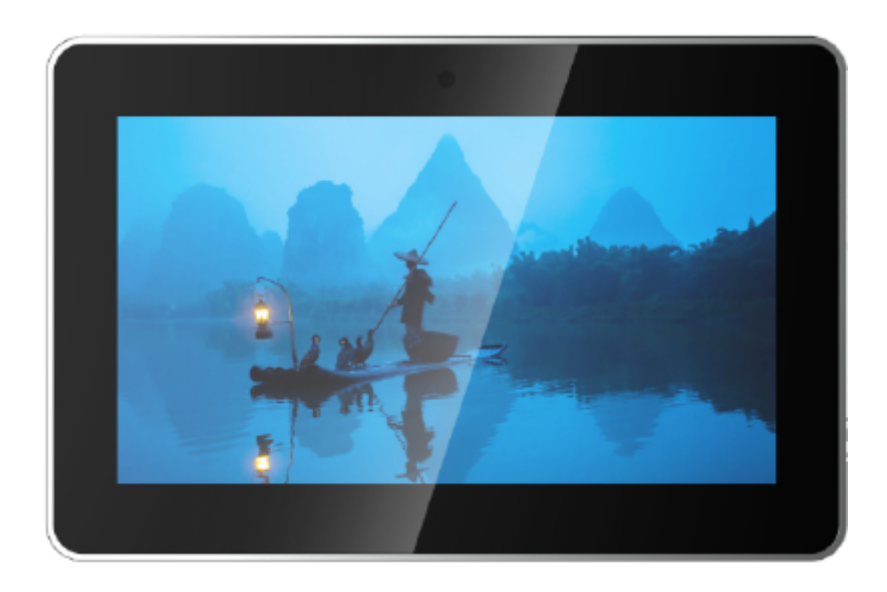

# ED-HMI2002-070C

## 用户手册

by EDA Technology Co., Ltd built: 2024-11-20

# 1 硬件手册

本章介绍产品概述、包装清单、外观、指示灯和接口等。

## 1.1 产品概述

ED-HMI2002-070C是一款基于Raspberry Pi 4的7英寸工业平板电脑。根据不同的应用场景和用户 需求,可选择不同规格的 RAM 和 SD 卡的计算机系统。

- RAM 可选规格包含 1GB、2GB、4GB 和 8GB。
- •SD 卡可选规格包含 32GB 和 64GB。

ED-HMI2002-070C 提供 HDMI、USB 2.0、USB 3.0、和 Ethernet 接口,支持通过 Wi-Fi 和以太网 接入网络;集成 7 寸 LCD 触摸屏,主要应用于工业控制和物联网领域。

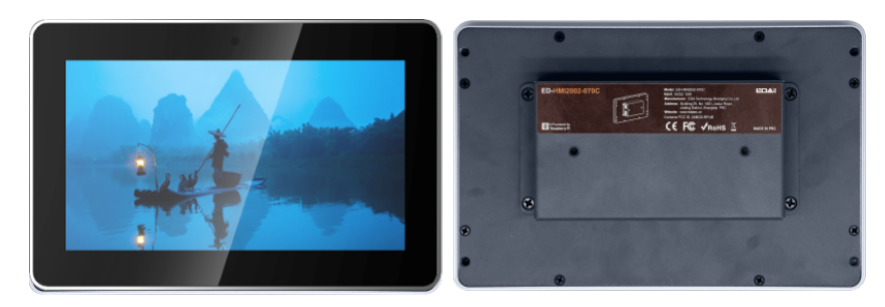

## 1.2 包装清单

•1x ED-HMI2002-070C 主机

## 1.3 产品外观

介绍各面板上接口的功能和定义。

### 1.3.1 前面板

介绍前面板接口功能和定义。

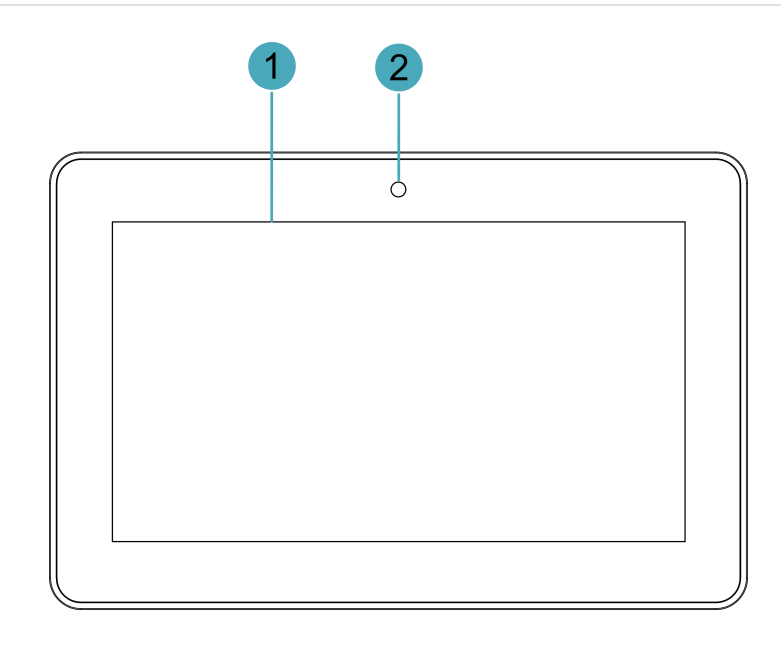

| 编号 | 功能定义                                     |
|----|------------------------------------------|
| 1  | 1 x LCD屏,7英寸带触摸屏,分辨率支持1024x600,多点式电容触摸屏。 |
| 2  | 1 x摄像头(选配),800万像素前置摄像头。                  |

### 1.3.2 后面板

介绍后面板接口和定义。

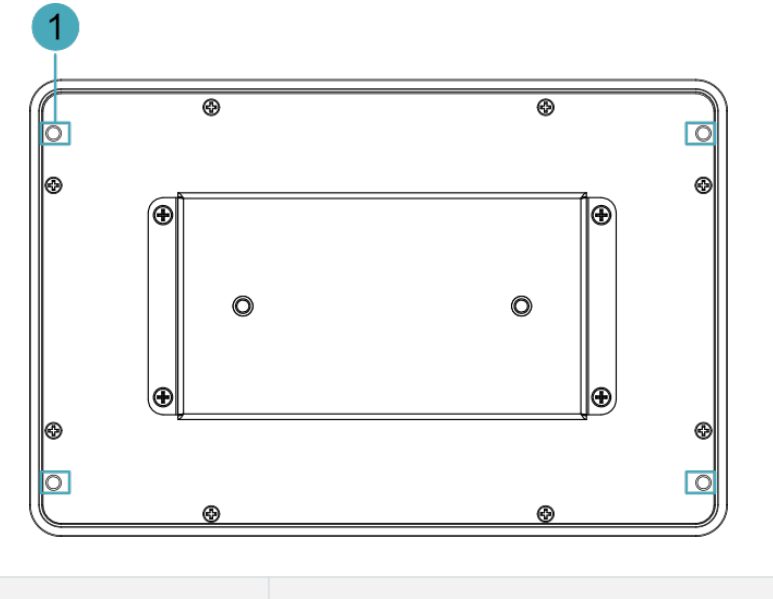

| 编号 | 功能定义                           |
|----|--------------------------------|
| 1  | 4 x 卡扣安装孔,用于将卡扣固定在设备上(安装设备时使用) |

### 1.3.3 侧面板

介绍侧面板接口和定义。

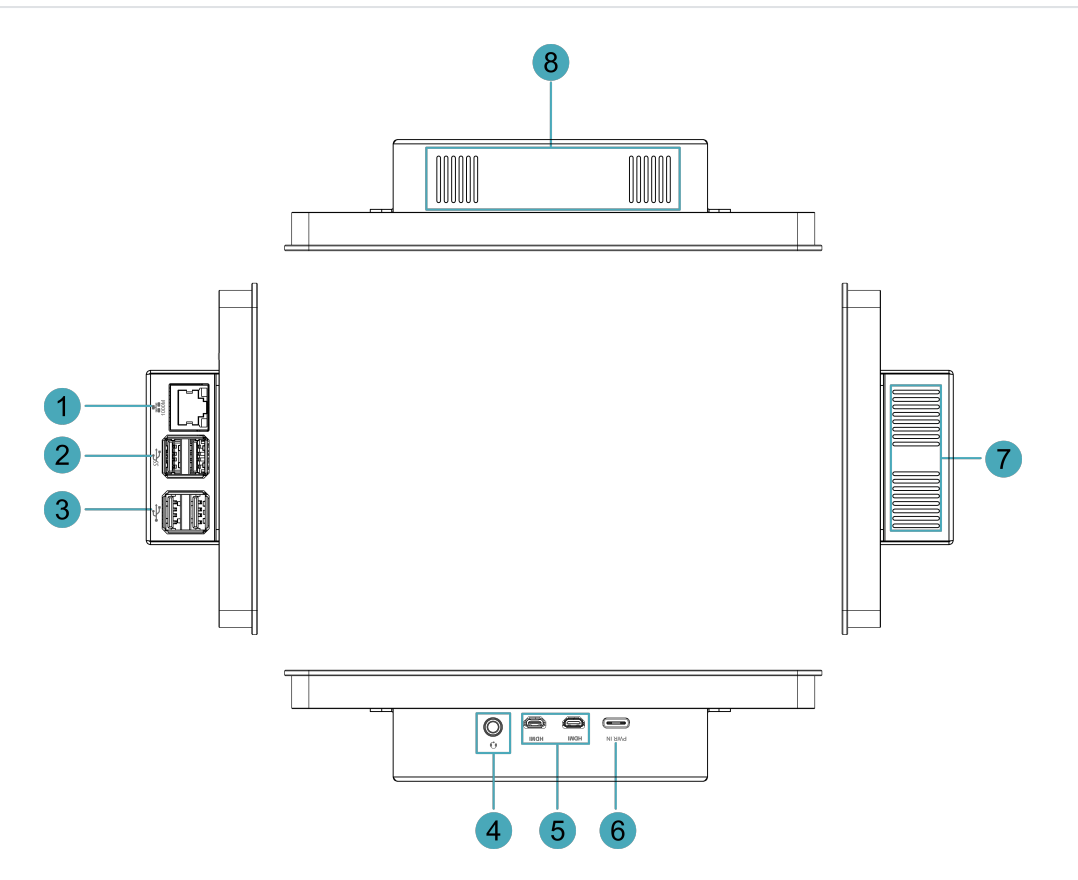

| 编号 | 功能定义                                        |
|----|---------------------------------------------|
| 1  | 1 x 以太网接口 (10/100/1000M自适应), RJ45端子,用于接入以太网 |
| 2  | 2 x USB 3.0接口,type A接口连接器,每一路最高支持5Gbps传输速率  |
| 3  | 2 x USB 2.0接囗,type A连接器,每一路最高支持480Mbps传输速率  |
| 4  | 1 x 音频输入/立体声输出,3.5mm音频接口,可作为麦克风输入和立体声输出     |
| 5  | 2 x HDMI接口,Micro HDMI连接器,分辨率支持4K 60Hz       |
| 6  | 1 x USB Type-C接口,支持5V 3A的电源输入               |
| 7  | 散热孔,有助于设备散热                                 |
| 8  | 散热孔,有助于设备散热                                 |

## 1.4 指示灯

介绍 ED-HMI2002-070C 设备包含的指示灯的各种状态及含义。

| 指示灯       | 状态 | 描述       |
|-----------|----|----------|
|           | 常亮 | 已正常接入以太网 |
| 以太网口黄色指示灯 | 闪烁 | 以太网连接异常  |
|           | 熄灭 | 未接入以太网   |
| 以太网口绿色指示灯 | 常亮 | 已正常接入以太网 |

| 指示灯 | 状态 | 描述        |
|-----|----|-----------|
|     | 闪烁 | 正在传输以太网数据 |
|     | 熄灭 | 未接入以太网    |

## 1.5 接口

介绍产品中各接口的定义和功能。

#### 1.5.1 电源接口

ED-HMI2002-070C 设备包含 1 路电源输入接口,使用 USB Type-C 连接器,接口丝印为 "PWR IN", 支持 5V 3A 的电源输入。

#### 提示

为了使 Raspberry Pi 4 能达到更好的性能,推荐使用 5V 3A 的电源适配器。

### 1.5.2 1000M 以太网接口

ED-HMI2002-070C设备包含1路自适应10/100/1000M 以太网接口, RJ45 端子带指示灯, 接口丝印 为" 1000M",用于接入以太网。端子对应的引脚定义如下:

|     | Pin ID | Pin Name |
|-----|--------|----------|
|     | 1      | TX1+     |
|     | 2      | TX1-     |
|     | 3      | TX2+     |
|     | 4      | TX2-     |
| 8 1 | 5      | TX3+     |
|     | 6      | TX3-     |
|     | 7      | TX4+     |
|     | 8      | TX4-     |

#### 1.5.3 音频接口

ED-HMI2002-101C 设备包含 1 路音频接口, 3.5mm 四段式耳机端子,接口丝印为" 🕠"。支持 OMTP 规格立体声耳机输出和单通道麦克风录音。

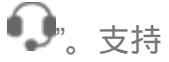

### 1.5.4 HDMI 接口

ED-HMI2002-070C 设备包含 2 路 HDMI 接口,使用 Micro HDMI 连接器,接口丝印为 "HDMI"。用 于连接 HDMI 显示器,最大支持 4Kp60 的视频输出。

### 1.5.5 USB 2.0 接口

ED-HMI2002-070C 设备包含 2 路 USB 2.0 接口,标准的 type A 连接器,接口丝印为 " 大学"。 支持连接标准的USB 2.0 外设,最大支持480Mbps 的传输速率。

### 1.5.6 USB 3.0 接口

ED-HMI2002-070C 设备包含 2 路 USB 3.0 接口,标准的 type A 连接器,接口丝印为 " 555 "。 支持连接标准的 USB 3.0 外设,最大支持 5Gbps 的传输速率。

# 2 安装设备

本章介绍安装设备的具体操作。

## 2.1 安装 Raspberry Pi 4 (可选)

若用户选购的产品型号中不包含 Raspberry Pi 4,则需要先安装 Raspberry Pi 4。

前提条件:

- •已从包装盒中获取 ED-HMI2002-070C 和 SD 卡。
- •已准备好 Raspberry Pi 4。
- •已准备一把十字螺丝刀。

操作步骤:

1. 将 SD 卡插入 Raspberry Pi 4 的 SD 卡槽中。

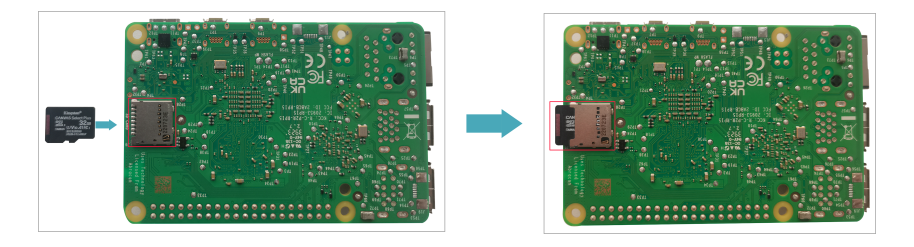

2. 用螺丝刀逆时针拧下 ED-HMI2002-070C 金属外壳上的 4 颗 M3 的螺钉,拆下金属外壳。

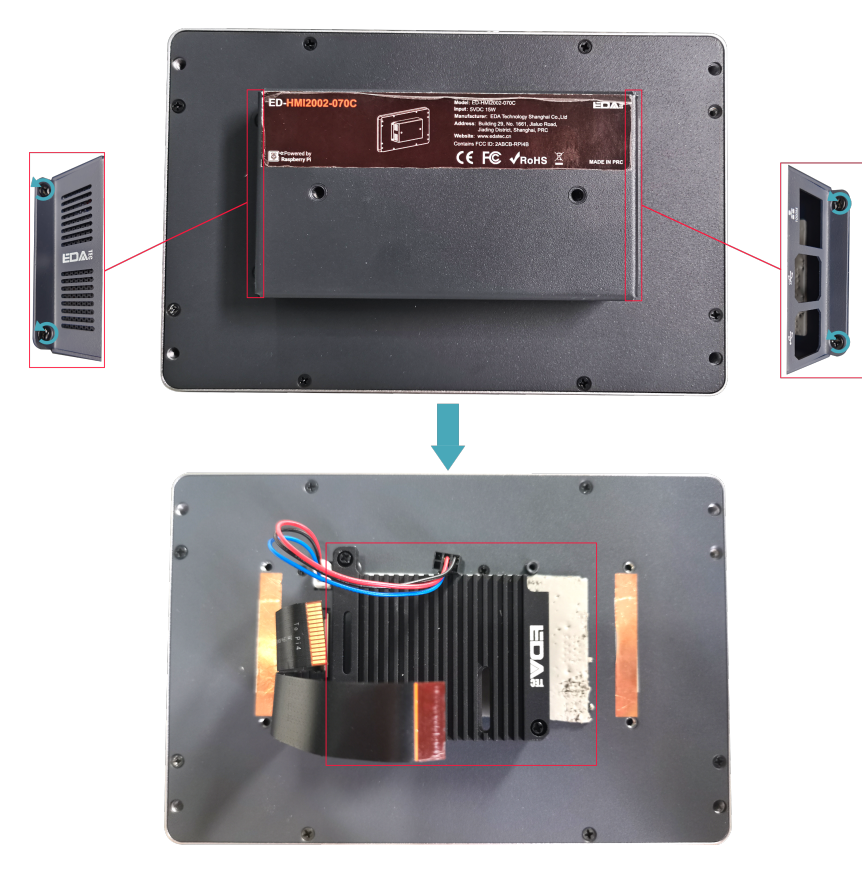

3. 用螺丝刀逆时针拧下 ED-Pi4PCOOLER上的 3 颗 M2.5 的螺钉,拆下ED-Pi4PCOOLER。

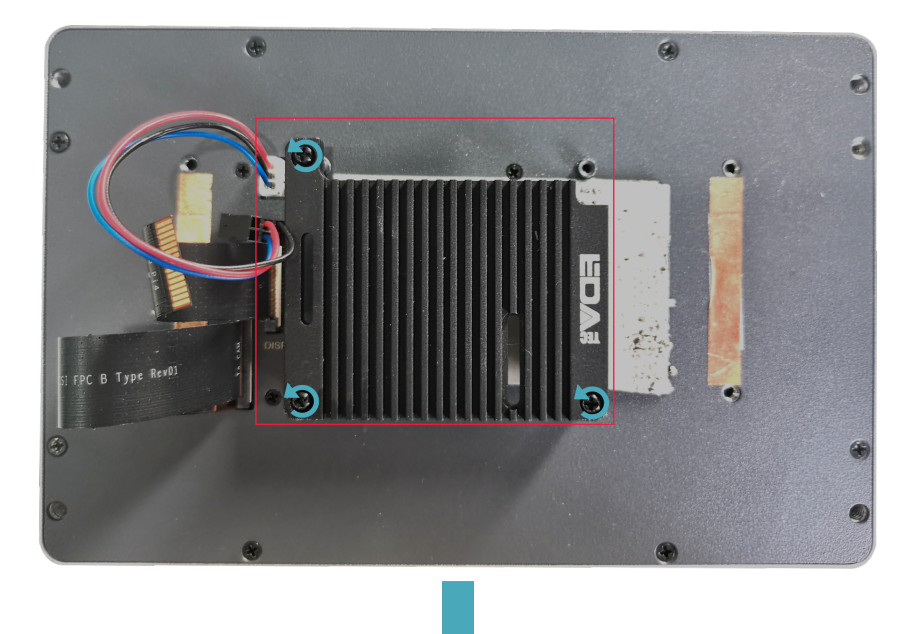

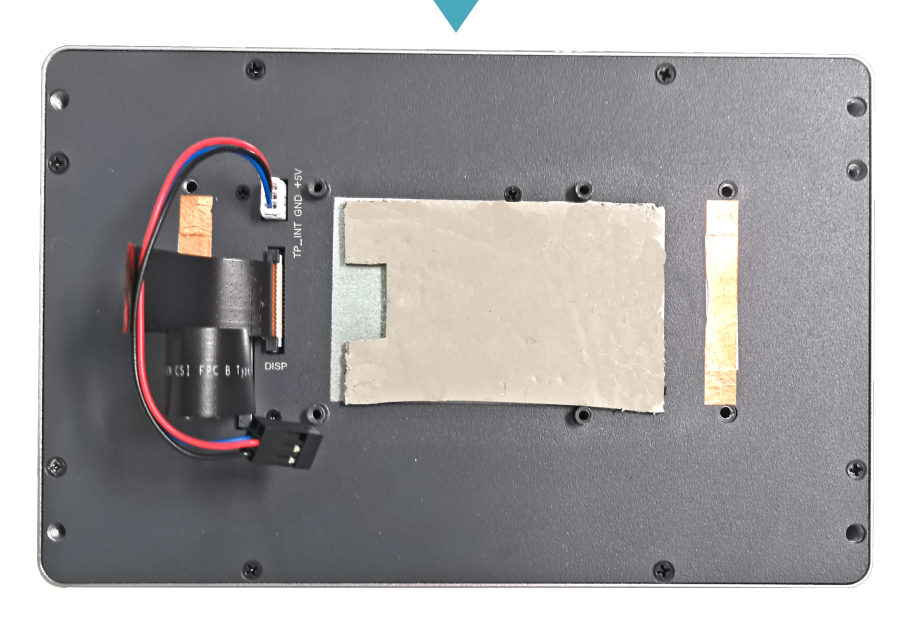

#### 提示

- ED-Pi4PCOOLER是可选的散热配件。
- 如果导热硅胶上有贴膜,请撕掉贴膜。
- 4. 将 Raspberry Pi 4 放置在 LCD 屏背面,使 Raspberry Pi 4 的安装孔对准 LCD 屏背面的四个螺柱 孔。

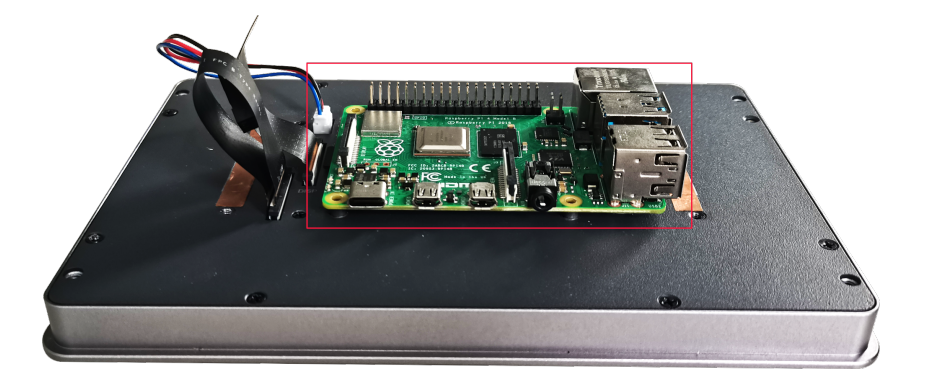

5. 将FPC线穿过ED-Pi4PCOOLER上的预留孔。

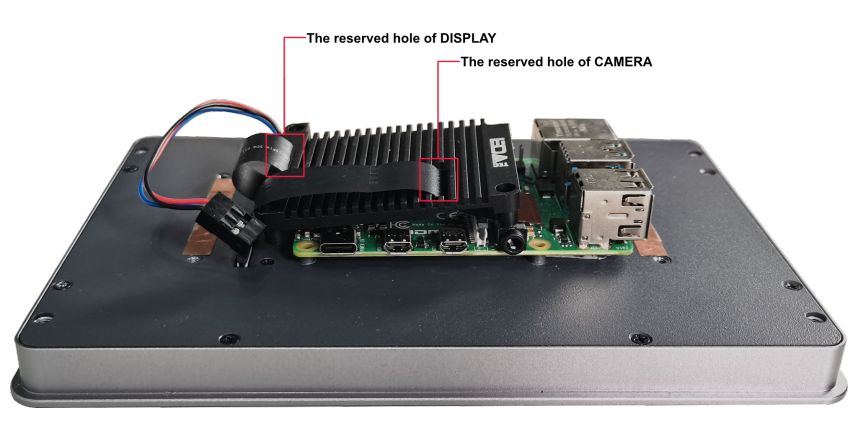

6. 将 FPC 线分别插入 Raspberry Pi 4 的 CAMERA 和 DISPLAY 接口。

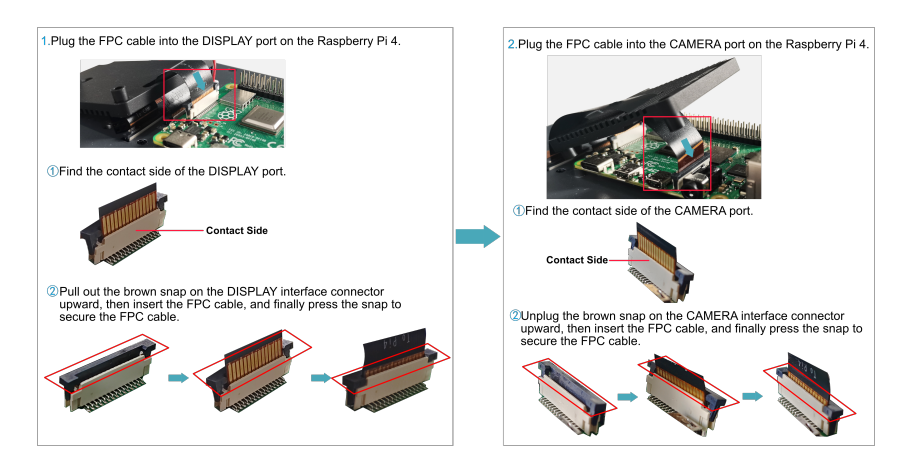

7. 使ED-Pi4PCOOLER上的三个安装孔与 Raspberry Pi 4上的安装孔对齐。

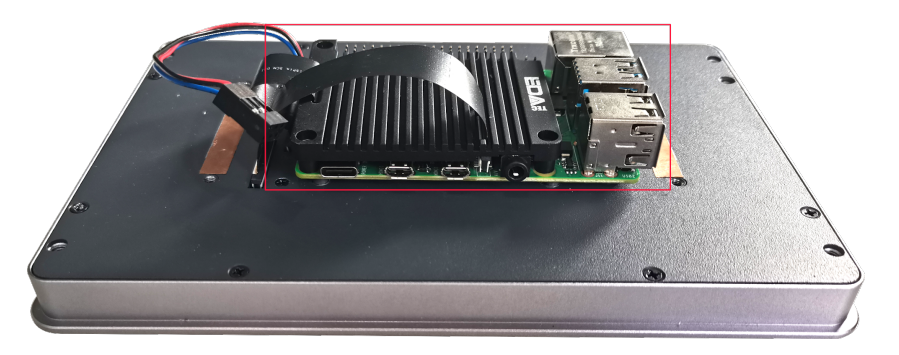

8. 插入 3 颗 M2.5\*12 螺钉和1颗M2.5\*5螺钉,顺时针拧紧,将 Raspberry Pi 4和ED-Pi4PCOOLER 固定在 LCD 屏的背面。

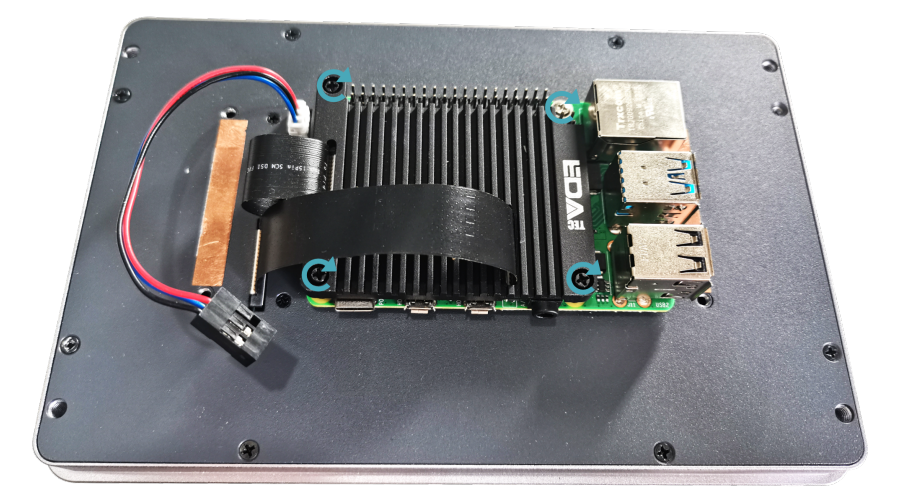

9. 将电源线插入 Raspberry Pi 4 上 40-Pin 的对应针脚。

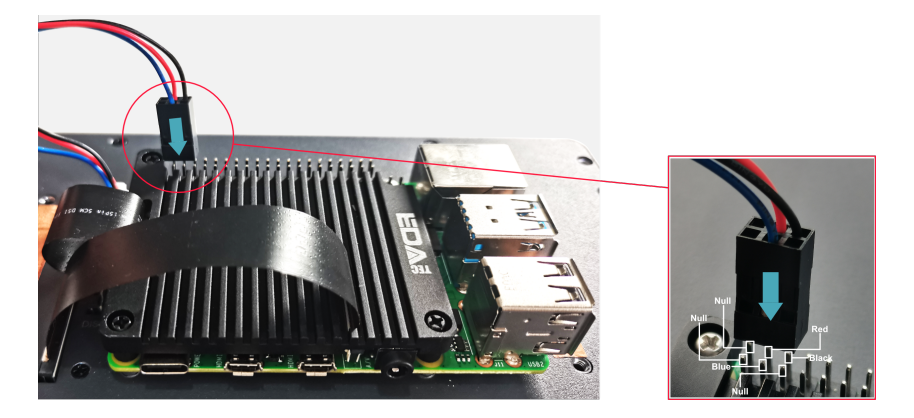

10. 盖上外壳,插入4颗M3的螺钉,顺时针拧紧,将外壳固定在LCD屏的背面。

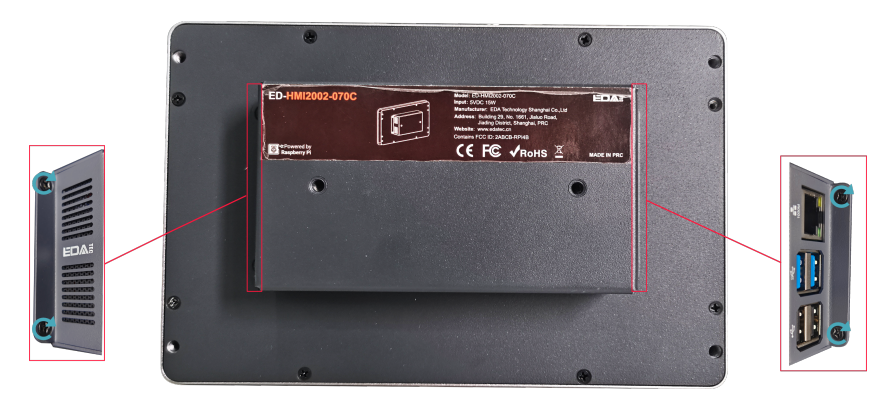

## 2.2 嵌入式安装

ED-HMI2002-070C 设备支持嵌入式前安装,支持选配 ED-ACCHMI-Front 配件包(包含4个卡扣、4颗 M4\*10 螺钉和4颗 M4\*16 螺钉)。

前提条件:

- •已获取 ED-ACCHMI-Front 配件包(包含4个卡扣、4颗 M4\*10 螺钉和4颗 M4\*16 螺钉)。
- •已准备一把十字螺丝刀。

操作步骤:

1. 根据 ED-HMI2002-070C 的尺寸,确定机柜的的开孔尺寸,如下图。

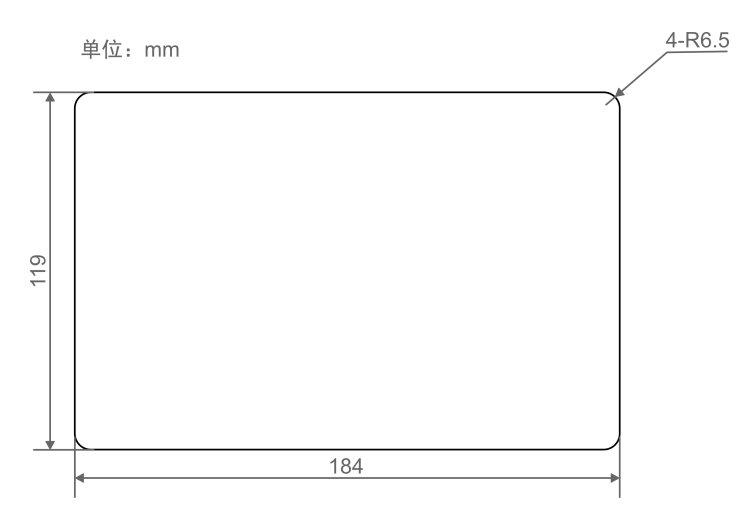

- 2. 根据步骤 1 的孔径大小在机柜上钻孔。
- 3. 将 ED-HMI2002-070C 从外部嵌入到机柜中。

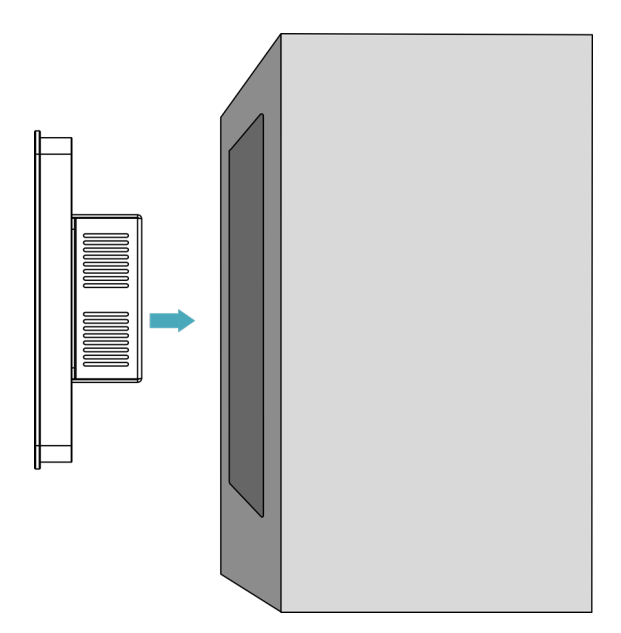

4. 将卡扣的螺丝孔(不带螺纹的孔)对准设备侧的卡扣安装孔。

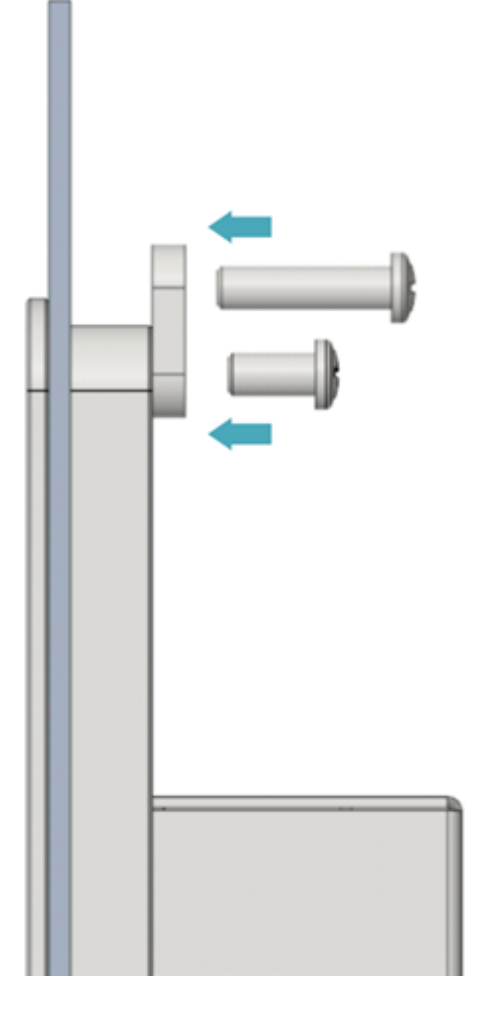

5. 使用 4 颗 M4\*10 螺钉穿过卡扣顺时针拧紧,将卡扣固定至设备上;再使用 4 颗 M4\*16 螺钉穿过 卡扣的螺丝孔(带螺纹的孔)顶住机柜内侧顺时针拧到底。

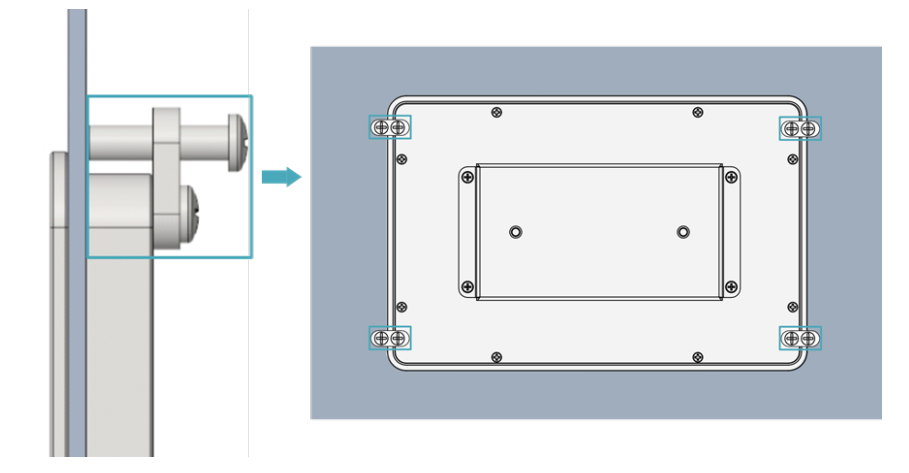

# 3 启动设备

本章介绍连接线缆和启动设备的具体操作。

## 3.1 连接线缆

介绍线缆的连接方法。

准备工作:

- •已获取可以正常使用的显示器、鼠标、键盘和电源适配器等配件。
- •已获取可以正常使用的网络。
- •已获取可以正常使用的 HDMI 线和网线。

连接线缆示意图:

各接口的引脚定义以及连线的具体方法,请参见1.5 接口。

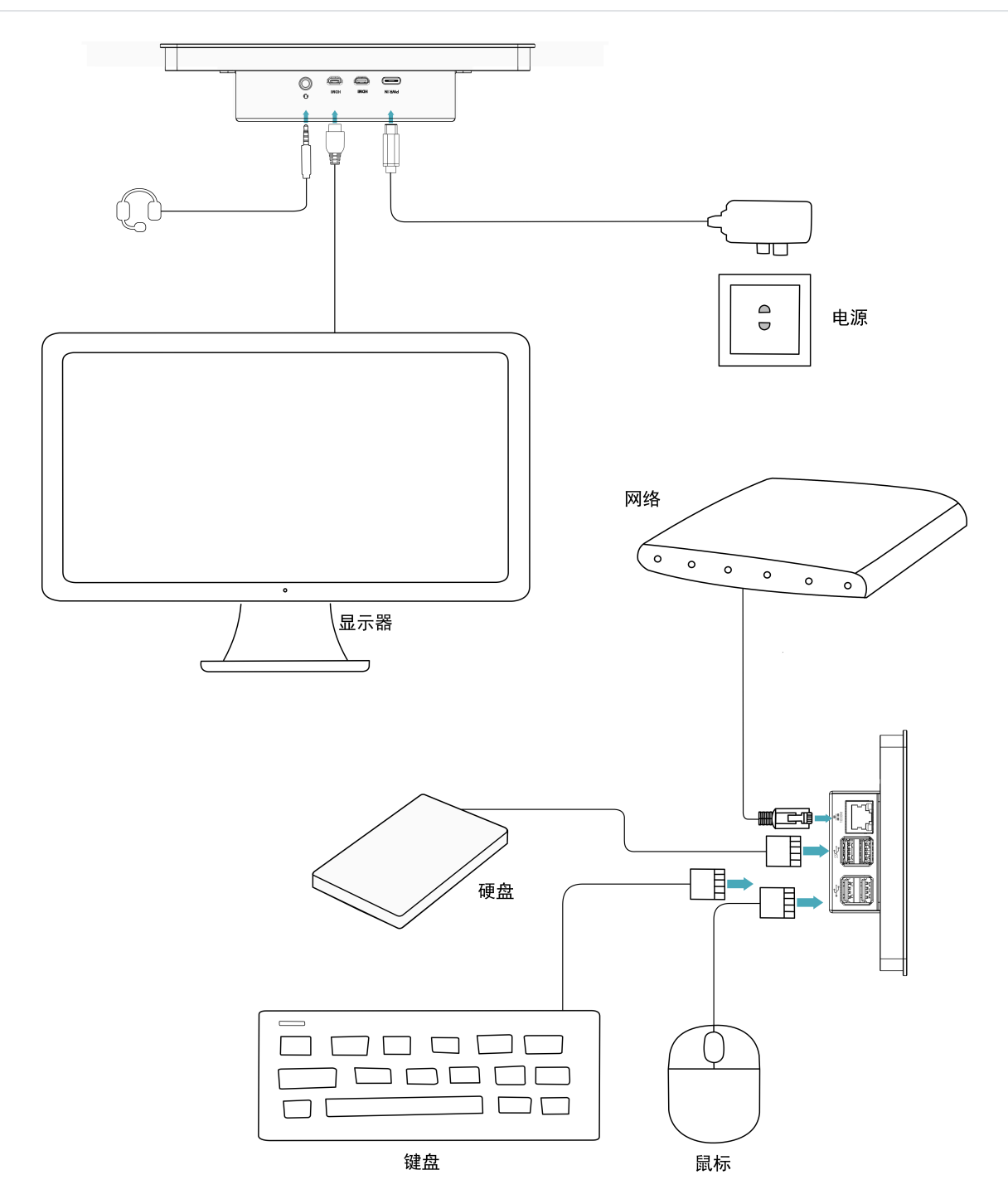

## 3.2 首次启动系统

ED-HMI2002-070C 设备无电源开关,接入电源后,系统将会开始启动。产品在出厂时安装的是 Desktop 版系统,设备启动完成后,直接进入到桌面。

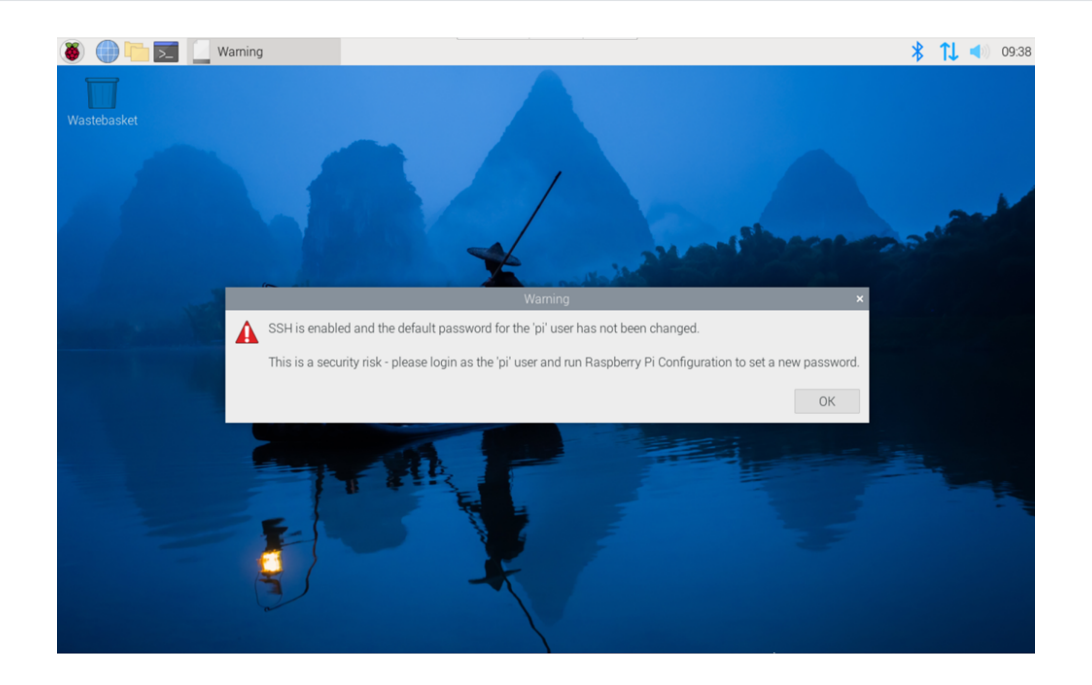

#### 提示

#### 默认用户名: pi ;默认密码: raspberry 。

更多关于 Raspberry Pi 4 的配置操作,请参考 Raspberry Pi 官网的文档,文档路径为:Raspberry Pi (https://www.raspberrypi.com/documentation/)。

## 4 远程登陆

本章介绍远程登录的具体操作。

## 4.1 查找设备 IP

查找设备 IP

## 4.2 通过 VNC 连接到设备桌面

设备正常启动后,可以选择通过 VNC 远程连接到设备对其进行配置或调试。

前提条件:

- •已在 PC 上安装 RealVNC Viewer 工具。
- ED-HMI2002-070C 已通过路由器接入网络。
- •已获取 ED-HMI2002-070C 的 IP 地址。
- •已打开 ED-HMI2002-070C 设备系统中的 VNC 功能,如下图所示。

| 👅 🛑 🌑          | 🥳 Raspberry Pi Configu    | · · · · ·                |
|----------------|---------------------------|--------------------------|
| <b></b>        |                           |                          |
|                | Raspberry Pi Cor          | nfiguration 🗸 🗸 🗙        |
| Wastebasket    | System Display Interfaces | Performance Localisation |
|                | SSH:                      |                          |
|                | VNC:                      |                          |
|                | SPI:                      | $\bigcirc$               |
| and the second | I2C:                      | $\bigcirc$               |
|                | Serial Port:              |                          |
|                | Serial Console:           |                          |
| THE R. LANSING | 1-Wire:                   | $\bigcirc$               |
|                | Remote GPIO:              | $\bigcirc$               |
|                |                           | Cancel OK                |

操作步骤:

1. 打开 RealVNC Viewer,在菜单栏的 File 中选择"New connection…",打开创建连接的窗口,如下图所示。

| Concerles                                                                  |                                                                                                    | -                        |   | ×  |
|----------------------------------------------------------------------------|----------------------------------------------------------------------------------------------------|--------------------------|---|----|
| General Optio                                                              |                                                                                                    |                          |   | ĺ  |
| VNC Server                                                                 | IP address or hostname                                                                                                    |                          |   | L  |
| Name:                                                                      | Friendly identifier                                                                                                    |                          |   | L. |
| Labels                                                                     |                                                                                                    |                          |   |    |
| To nest la                                                                 | bels, separate names with a forward                                                                                                    | d slash (/)              |   | L. |
| Enter a la                                                                 | bel name, or press Down to apply e                                                                                                    | existing label           | s | L  |
|                                                                            |                                                                                                    |                          |   |    |
| Security                                                                   |                                                                                                    |                          |   | L. |
| Security<br>Encryption                                                     | 1: Let VNC Server choose                                                                                                    |                          | ~ | L  |
| Security<br>Encryption                                                     | n: Let VNC Server choose<br>iticate using single sign-on (SSO) if                                                                                          | possible                 | ~ | l  |
| Security<br>Encryption<br>Z Auther<br>Auther<br>possibl                    | n: Let VNC Server choose<br>titcate using single sign-on (SSO) if<br>titcate using a smartcard or certifica<br>e                                           | possible<br>ate store if | ~ |    |
| Security<br>Encryption<br>Auther<br>Auther<br>possibl                      | n: Let VNC Server choose<br>tticate using single sign-on (SSO) if<br>tticate using a smartcard or certifica<br>e                                           | possible<br>ate store if | ~ |    |
| Security<br>Encryption<br>Auther<br>Auther<br>possibl<br>Privacy<br>Update | 1: Let VNC Server choose<br>titicate using single sign-on (SSO) if<br>titicate using a smartcard or certifica<br>e<br>•<br>• desktop preview automatically | possible<br>ate store if | × |    |

2. 输入已获取的 ED-HMI2002-070C 的 IP 地址后,单击"OK"。

| 2 192.168.168.206 - Pro | perties                        | -              |     | ×  |
|-------------------------|--------------------------------|----------------|-----|----|
| General Options         | xpert                          |                |     |    |
|                         |                                |                |     |    |
| VNC Server: 192         | .168.168.206                   |                | _   |    |
| Name: Frie              | ndly identifier                |                |     |    |
| Labels                  |                                |                |     |    |
| To nest labels, s       | eparate names with a forward   | l slash (/)    |     |    |
| Enter a label na        | me, or press Down to apply e   | xisting labels |     |    |
| Security                |                                |                |     | L  |
| Encryption:             | Let VNC Server choose          |                | ~   |    |
| Authenticate            | using single sign-on (SSO) if  | possible       |     |    |
| Authenticate possible   | using a smartcard or certifica | te store if    |     | 11 |
| Catchphrase:            | Habitat David ballet. Moral t  | rivial sleep.  |     |    |
| Signature:              | 1b-a0-3d-81-1d-b7-e8-bc        |                |     |    |
|                         |                                | ОК             | Can | el |

3. 在弹出的 Authentication 提示框中输入用户名和密码。

o

| 提示                                                        |   |           |
|-----------------------------------------------------------|---|-----------|
| 默认用户名: pi ; 默认密码                                          | : | raspberry |
|                                                           |   |           |
|                                                           |   |           |
| Authentication X                                          |   |           |
| Authenticate to VNC Server<br>192.168.168.206::5900 (TCP) |   |           |
| Licornamo: Di                                             |   |           |

| - 152.100.100.2005500 (TCP)                             |             |      |              |  |  |
|---------------------------------------------------------|-------------|------|--------------|--|--|
| Username:                                               | pi          | ]    |              |  |  |
| Password:                                               | •••••       |      | Ø            |  |  |
| Remembe                                                 | er password | Forg | ot password? |  |  |
| Catchphrase: Habitat David ballet. Moral trivial sleep. |             |      |              |  |  |
| Signature: 1b-a0-3d-81-1d-b7-e8-bc                      |             |      |              |  |  |
|                                                         |             | ОК   | Cancel       |  |  |

4. 选择"OK",登录后连接到远程桌面。

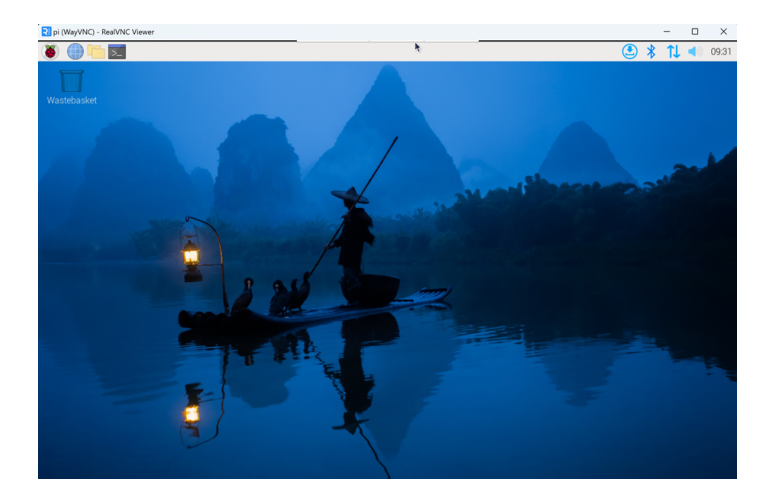